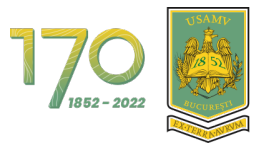

UNIVERSITATEA DE ȘTIINȚE AGRONOMICE ȘI MEDICINĂ VETERINARĂ DIN BUCUREȘTI

# Manuel d'utilisation de la plateforme e-learning Université des Sciences Agronomiques et Médecine Vétérinaire à Bucarest pour Étudiants

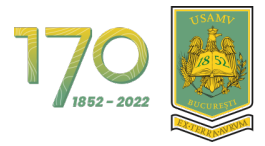

#### CONTENUES

| 1. AUTHENTIFICATION DE LA PLATE-FORME VIA MS O365              | 4  |
|----------------------------------------------------------------|----|
| 2. MENU DE NAVIGATION                                          | 6  |
| 2.1. Afficher et comprendre le tableau de bord                 | 7  |
| 2.2. Afficher et comprendre la page mes cours                  | 0. |
| 2.3. Accéder à un cours                                        | .1 |
| 2.4. VISUALISATION ET COMPRÉHENSION DE LA STRUCTURE DU COURS 1 | .2 |
| 3. PROFIL UTILISATEUR1                                         | 4  |
| 3.1. Accéder à votre profil                                    | .4 |
| 3.2. Modifier votre profil                                     | .5 |
| 3.3. Paramètres de profil préférentiels1                       | .6 |
| 4. COMMUNICATION PAR MESSAGES SUR LA PLATEFORME                | .7 |

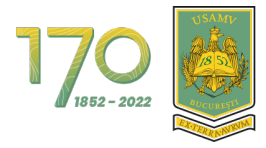

Universitatea De Științe Agronomice Și Medicină Veterinară Din București

#### LISTE DES FIGURES

| Figure 1 - L'authentification sur la plateforme via Google (1)           | 4    |
|--------------------------------------------------------------------------|------|
| Figure 2 - L'authentification sur la plateforme via Google (2)           | 4    |
| Figure 3 - L'authentification sur la plateforme via Google (3)           | 5    |
| Figure 4 - Page Mes cours                                                | 5    |
| Figure 5 - Menu de navigation                                            | 6    |
| Figure 6 - Modèle de page de tableau de bord                             | 7    |
| Figure 7 - Vue du tableau de bord                                        | 8    |
| Figure 8 - Chronologie dans le tableau de bord                           | 8    |
| Figure 9 - Le pied de page de plateforme                                 | 8    |
| Figure 10 - Le tiroir de blocs fermé                                     | 9    |
| Figure 11 - Ouvrir le tiroir de blocs                                    | 9    |
| Figure 12 - Modèle de page Mes cours                                     | . 10 |
| Figure 13 - Suivi d'un cours                                             | . 11 |
| Figure 14 - Structure d'un cours                                         | . 12 |
| Figure 15 - Affichage d'un cours                                         | . 13 |
| Figure 16 - Afficher le contenu d'une section                            | . 13 |
| Figure 17 - Accès au contenu d'une section                               | . 14 |
| Figure 18 - Accès au profil                                              | . 14 |
| Figure 19 - Vue de profil                                                | . 15 |
| Figure 20 - Modification du profil                                       | . 15 |
| Figure 21 - Accès aux paramètres de profil préférentiels                 | . 16 |
| Figure 22 - Préférences de profil                                        | . 16 |
| Figure 23 - Accès aux messages                                           | . 17 |
| Figure 24 - Zone de communication par messages (1)                       | . 17 |
| Figure 25 - Zone de communication par messages (2)                       | . 18 |
| Figure 26 - Zone de communication par messages (3)                       | . 18 |
| Figure 27 - Ajoute un étudiant ou un enseignant aux contacts (1)         | . 19 |
| Figure 28 - Ajoute un étudiant ou un enseignant aux contacts (2)         | . 19 |
| Figure 29 - Ajoute un étudiant ou un enseignant aux contacts (3)         | . 20 |
| Figure 30 - Acceptation de la demande par l'étudiant ou l'enseignant (1) | . 20 |
| Figure 31 - Acceptation de la demande par l'étudiant ou l'enseignant (2) | . 21 |
| Figure 32 - Acceptation de la demande par l'étudiant ou l'enseignant (3) | . 21 |
| Figure 33 - Acceptation de la demande par l'étudiant ou l'enseignant (4) | . 22 |
| Figure 34 - Voir la liste de contacts                                    | . 22 |
| Figure 35 - Envoyer un message (1)                                       | . 23 |
| Figure 36 - Envoyer un message (2)                                       | . 23 |
| Figure 37 - Envoyer un message (3)                                       | . 24 |

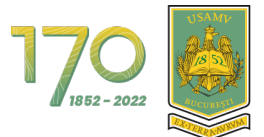

# 1. Authentification de la plate-forme via MS O365

L'authentification sur la plateforme de l'Université des Sciences Agronomiques et de Médecine Vétérinaire de Bucarest se fait exclusivement via **Google**. Pour l'authentification, cliquez sur le bouton «**Google**» (Figure 1).

|                                |                                                   |                                                                | -                               |
|--------------------------------|---------------------------------------------------|----------------------------------------------------------------|---------------------------------|
|                                | 1700 Universi<br>Si Medi                          | SITATEA DE ȘTIINȚE AGRONOMICE<br>CINĂ VETERINARĂ DIN BUCUREȘTI | 1. State 1.                     |
|                                | Se connecter au moye                              | en du compte :                                                 |                                 |
|                                | G                                                 | Google                                                         |                                 |
|                                | Français (fr) Avis relatif a                      | ux cookies                                                     |                                 |
|                                |                                                   |                                                                |                                 |
|                                | Suport Moodle                                     | Training Moodle                                                | Contact                         |
|                                | Manual Pentru Profesori<br>Manual Pentru Studenți | Training Pentru Administratori<br>Training Pentru Profesori    | Email: Suport.Academic@Usamv.Ro |
| Contacter l'assistance du site | Non connecté.                                     | Fourni p                                                       | ar Moodle                       |

Figure 1 - L'authentification sur la plateforme via Google (1)

À ce stade, vous serez redirigé vers la page de connexion Google, entrez votre adresse de courriel institutionnelle, puis cliquez sur le bouton «**Suivant**» (figure 2).

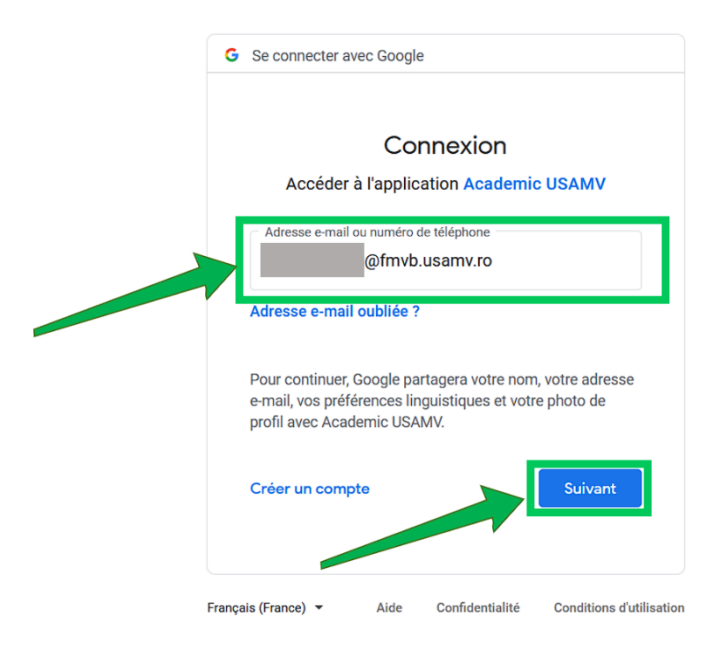

Figure 2 - L'authentification sur la plateforme via Google (2)

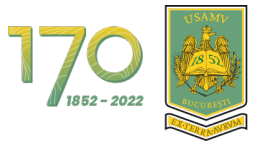

Saisissez ensuite votre mot de passe, puis appuyez sur le bouton «**Connexion**» (figure 3).

| G Se connecter avec Google                                                                                                    |
|----------------------------------------------------------------------------------------------------|
| Demo User FR<br>emousertfr@fmvb.usamv.ro                                                                                                    |
| Saisissez votre mot de passe                                                                                                    |
| Pour continuer, Google partagera votre nom, votre adresse<br>e-mail, vos préférences linguistiques et votre photo de<br>profil avec Academic USAMV. |
| Mot de passe oublié ? Suivant                                                                                                    |

Figure 3 - L'authentification sur la plateforme via Google (3)

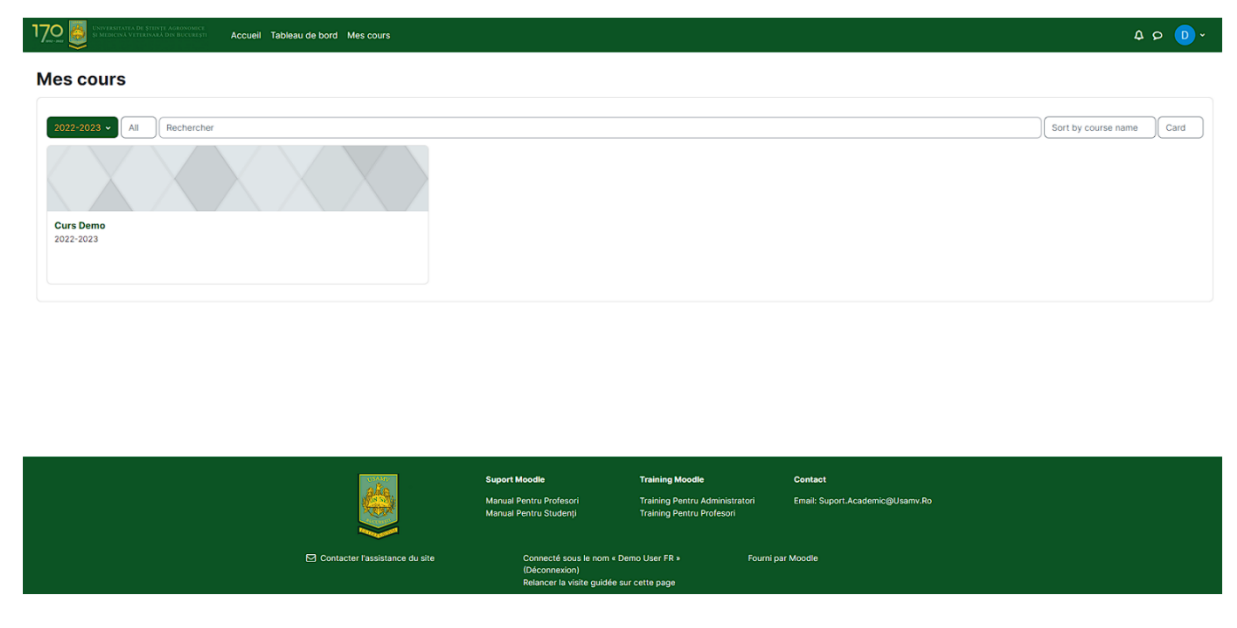

Une fois connecté, vous serez redirigé vers la page Mes cours (figure 4).

Figure 2 - Page Mes cours

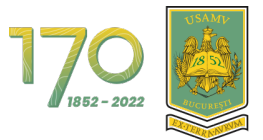

# 2. Menu de navigation

En haut se trouve le menu de navigation. Vous trouverez ci-dessous sa présentation et comment il vous aide à naviguer dans la plateforme.

- Accueil: accès à la page principale de la plateforme;
- Tableau de bord: Accès à la page Tableau de bord ;
- Mes cours: accès à la page Mes cours ;

Contacter l'as:

- Facultés;
- Contact.

| 17.0 💭 University of the second at the second second seco | 4 ¢ 0                                                                                     |
|----------------------------------------------------------------------------------------------------|-------------------------------------------------------------------------------------------|
| Tableau de bord                                                                                                    |                                                                                           |
| Chronologie 2 prochains jours Trier par date                                                                                                    | Rechercher par type d'activité ou par nom                                                 |
| Aucune acti                                                                                                    | té no nécessite d'action                                                                  |
|                                                                                                    |                                                                                           |
|                                                                                                    |                                                                                           |
| Suport Moode<br>Manual Pentru Profesori                                                                                                    | Training Moodle Centact<br>Training Pentru Administratori Email: Suport.Academic@Usamv.Ro |

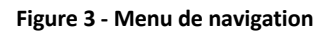

Fourni par Moodle

Dans les sous-chapitres suivants, nous expliquerons les pages Tableau de bord, Mes cours et la page d'affichage du contenu d'un cours.

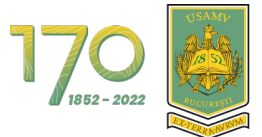

## 2.1. Afficher et comprendre le tableau de bord

Dans l'image du bas, vous pouvez voir un modèle de tableau de bord avec les explications pour chaque zone (la figure 6).

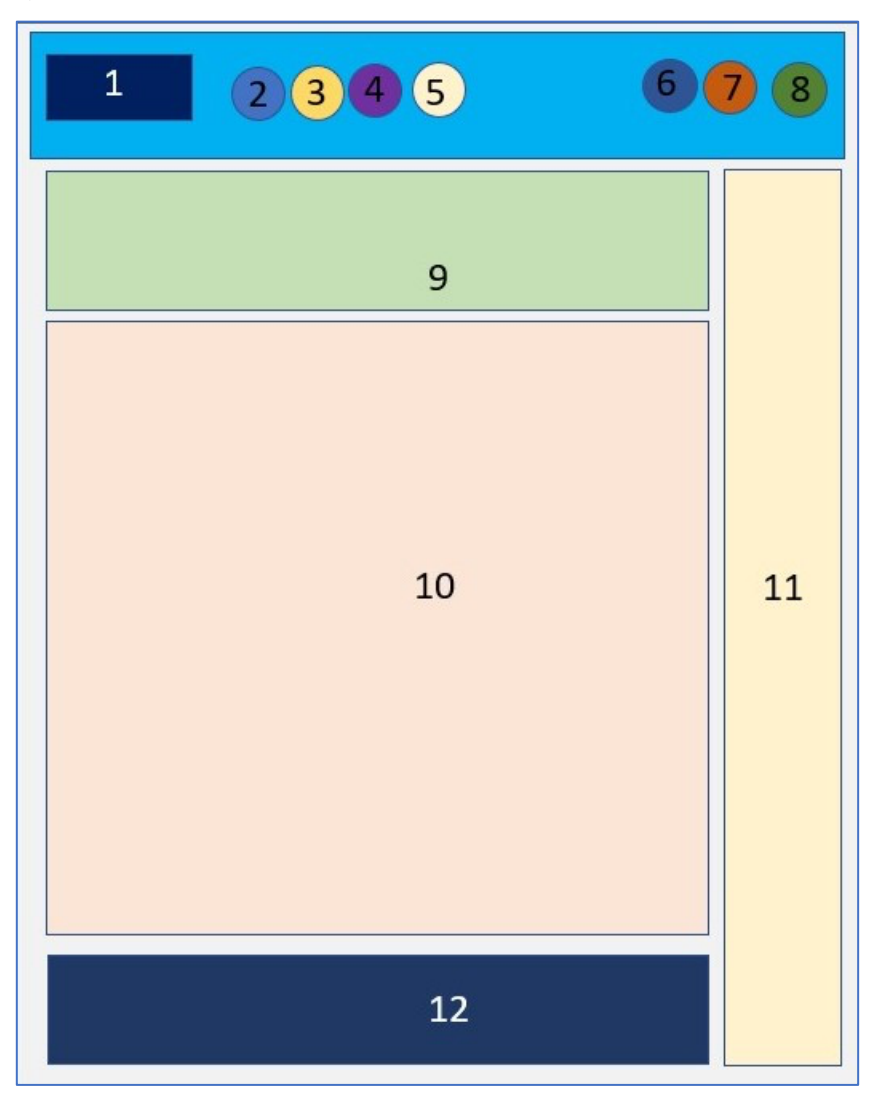

Figure 4 - Modèle de page de tableau de bord

- 1. Logo de l'université
- 2. Accueil: la première page.
- 3. Tableau de bord
- 4. Mes cours
- 5. Notifications système
- 6. Messages privés et de groupe
- 7. Profil utilisateur général
- 8. Mode d'édition (pour rôle d'enseignant)
- 9. Menu autres sections
- 10. Page Tableau de bord de contenu principal
- 11. Tiroir de blocs
- 12. Le pied de page de plateforme

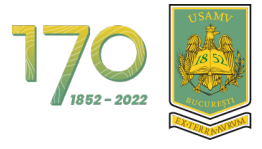

| 17.0 Solution of the second of the second of |                                           | 4 Q 🖸 ~ |
|----------------------------------------------------------------------------------------------------|-------------------------------------------|---------|
| Tableau de bord                                                                                                    |                                           | <       |
| Chronologie           7 prochains jours         Trier par date                                                                                                    | Rechercher par type d'activité ou par nom |         |
|                                                                                                    | Aucune activité ne nécessite d'action     |         |
|                                                                                                    |                                           |         |
|                                                                                                    |                                           |         |

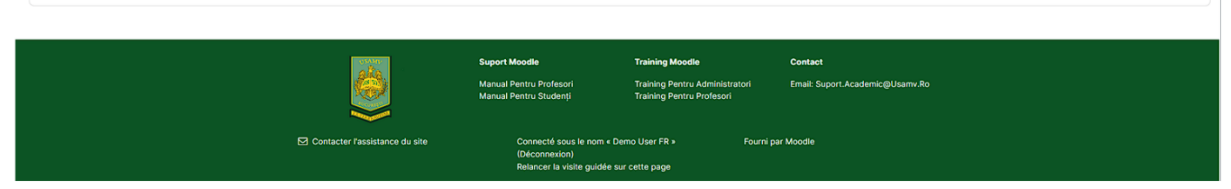

Figure 5 - Vue du tableau de bord

Dans la partie centrale se trouve le bloc **Chronologie** qui affiche les activités futures, actuelles et obsolètes du type: atelier, page, test, charge de travail, etc. Ceux-ci peuvent être triés par jours, date, cours ou par délai dépassé. Si vous avez trop d'activités affichées, vous pouvez utiliser barre de recherche dans la zone de ce bloc (la figure 8).

| 1 | 200 🔯 Exercit fillater Unit Adamount Accueil Tableau de bord Mes cours        | ۵ و 🔘 ×                             |
|---|-------------------------------------------------------------------------------|-------------------------------------|
| ٦ | Tableau de bord                                                               | •                                   |
|   | Chronologie           7 prochains jours         Trier par date         Recher | cher par type d'activité ou par nom |
|   | Aucune activité ne nécessit                                                   | e d'action                          |
|   |                                                                               |                                     |

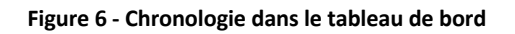

Au bas de la page se trouve le pied de page qui affiche les coordonnées de l'université et d'autres informations (la figure 9).

|                                   | Suport Moodle                                     | Training Moodle                                            | Contact                         |
|-----------------------------------|---------------------------------------------------|------------------------------------------------------------|---------------------------------|
|                                   | Suport Pentru Profesori<br>Suport Pentru Studenți | Training Pentru Adminisratori<br>Training Pentru Profesori | Email: Suport.Academic@Usamv.Ro |
| Contactați serviciul de asistență | Sunteți conectat în ca<br>(Delogare)              | litate de demo user1 Furniz                                | at de Moodle                    |

Figure 7 - Le pied de page de plateforme

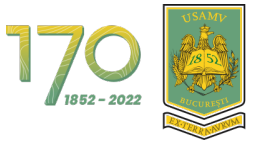

Sur le côté droit, vous pouvez voir le tiroir de blocs de couleur orange. C'est là que se trouvent les blocs supplémentaires. Pour ouvrir le tiroir de blocs, cliquez sur la flèche avec la bordure colorée (Figure 10).

|                                              | leau de bord Mes cours         |                                                                            |                                                                                |                                            | 4 p 🕞 v |
|----------------------------------------------|--------------------------------|----------------------------------------------------------------------------|--------------------------------------------------------------------------------|--------------------------------------------|---------|
| Tableau de bord                              |                                |                                                                            |                                                                                |                                            | <       |
| Chronologie 7 prochains jours Trier par date |                                |                                                                            | Rechercher par type d'activité ou p                                            | ar nom                                     |         |
|                                              |                                | Aucune activité ne                                                         | nécessite d'action                                                             |                                            |         |
|                                              |                                |                                                                            |                                                                                |                                            |         |
|                                              |                                |                                                                            |                                                                                |                                            |         |
|                                              |                                |                                                                            |                                                                                |                                            |         |
|                                              |                                | Suport Moodle<br>Manual Pentru Profesori<br>Manual Pentru Studenți         | Training Moodle<br>Training Pentru Administratori<br>Training Pentru Profesori | Contact<br>Email: Suport.Academic@Usamv.Ro |         |
|                                              | Contacter l'assistance du site | Connecté sous le nom « Di<br>(Déconnexion)<br>Relancer la visite guidée su | imo User FR » Fourni p<br>ir cette page                                        | ar Moodle                                  |         |

Figure 8 - Le tiroir de blocs fermé

C'est là que se trouve le bloc Mes fichiers personnels et utilisateurs en ligne montrant les utilisateurs connectés au cours des 2 dernières minutes (la figure 11).

| 170 B PARKEN VIEWARD DE MERTANA DE KENTER                                                                                                    | 4 P D                                                                                                    | ~ |
|----------------------------------------------------------------------------------------------------|----------------------------------------------------------------------------------------------------|---|
| Tableau de bord                                                                                                    | (                                                                                                    | × |
| Chronologie       7 prochains jours     Trier par date         Rechercher par type d'activité ou par nom                                                                                                    | Calendrier                                                                                                    | • |
| Aucune activité ne nécessite d'action                                                                                                    | 14 15 16 17 18 19 20<br>21 22 23 24 25 26 27<br>28 29 20 20<br>Calendrier complet • Importer ou<br>exporter des calendriers |   |
|                                                                                                    | Utilisateurs en ligne<br>3 utilisateurs en figne (5 demibres<br>minutes)<br>0 Demo User FR en                               |   |
| Support Moodle         Training Moodle         Contact           Manual Pentru Profesori         Training Pentru Administratori         Email: Suport Academic@Usame.Ro           Manual Pentru Studenți         Training Pentru Profesori         Email: Suport Academic@Usame.Ro | Autres utilisateurs (1)                                                                                                    |   |
| E3 Contacter lassistance du site Connecté assu le non a Demo User FR + Fourne par Moodle (Deconnecion)<br>Resoncer la visite guicide sur cette page                                                                                                    |                                                                                                    |   |

Figure 9 - Ouvrir le tiroir de blocs

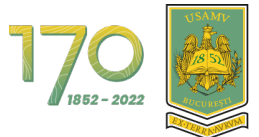

## 2.2. Afficher et comprendre la page Mes cours

Dans l'image du bas, vous pouvez voir un modèle de la page Mes cours avec les explications pour chaque domaine (la figure 12).

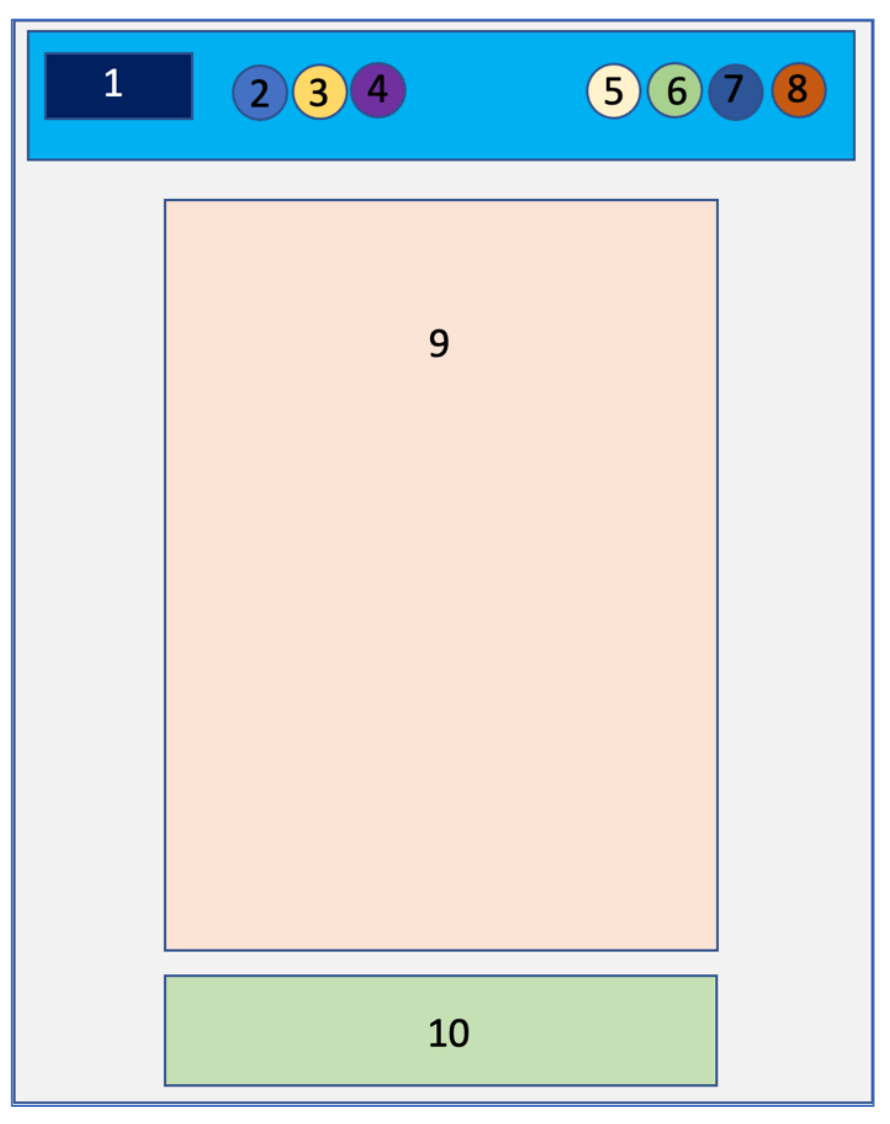

Figure 10 - Modèle de page Mes cours

- 1. Logo de l'université
- 2. Accueil: la première page.
- 3. Tableau de bord
- 4. Mes cours
- 5. Notifications système
- 6. Messages privés et de groupe
- 7. Profil utilisateur général
- 8. Mode d'édition (rôle d'enseignant)
- 9. Contenu principale de page Mes cours
- 10. Le pied de page de plateforme

Cette page affiche les cours auxquels vous êtes inscrit.

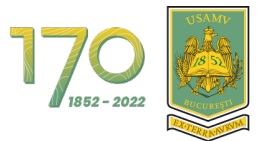

#### 2.3. Accéder à un cours

Sur la page « Mes cours », vous verrez tous les cours auxquels vous êtes inscrit. Ils sont affichés sous forme de cartes. Chaque carte contient les informations suivantes:

- Photo du cour;
- Nom du cour;
- Catégorie/année;
- Pourcentage de progrès (p. ex. 1 % terminé).

| 17 👼 Instantistis de Reining Automation Automation Accueel Tableau de bord. Mes cours | ۵ s                 | ⊳ <b>D</b> ∗ |
|---------------------------------------------------------------------------------------|---------------------|--------------|
| Mes cours                                                                             |                     |              |
| 2022-2023 V All Rechercher                                                            | Sort by course name | Card         |
|                                                                                       |                     |              |
| Curs Demo<br>2022-2023                                                                |                     |              |
|                                                                                       |                     |              |

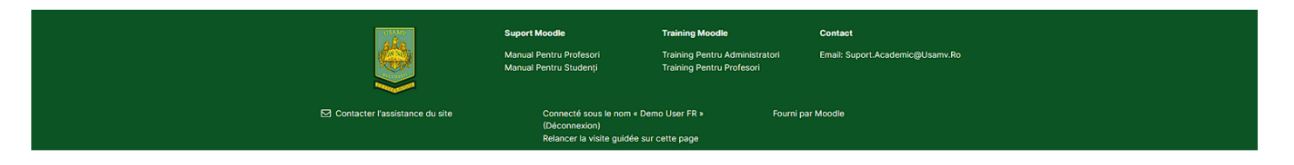

Figure 11 - Suivi d'un cours

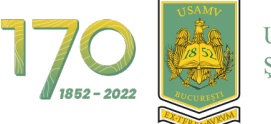

### 2.4. Visualisation et compréhension de la structure du cours

Dans l'image du bas, vous pouvez voir un modèle de la page d'un cours avec les explications pour chaque domaine (Figure 14).

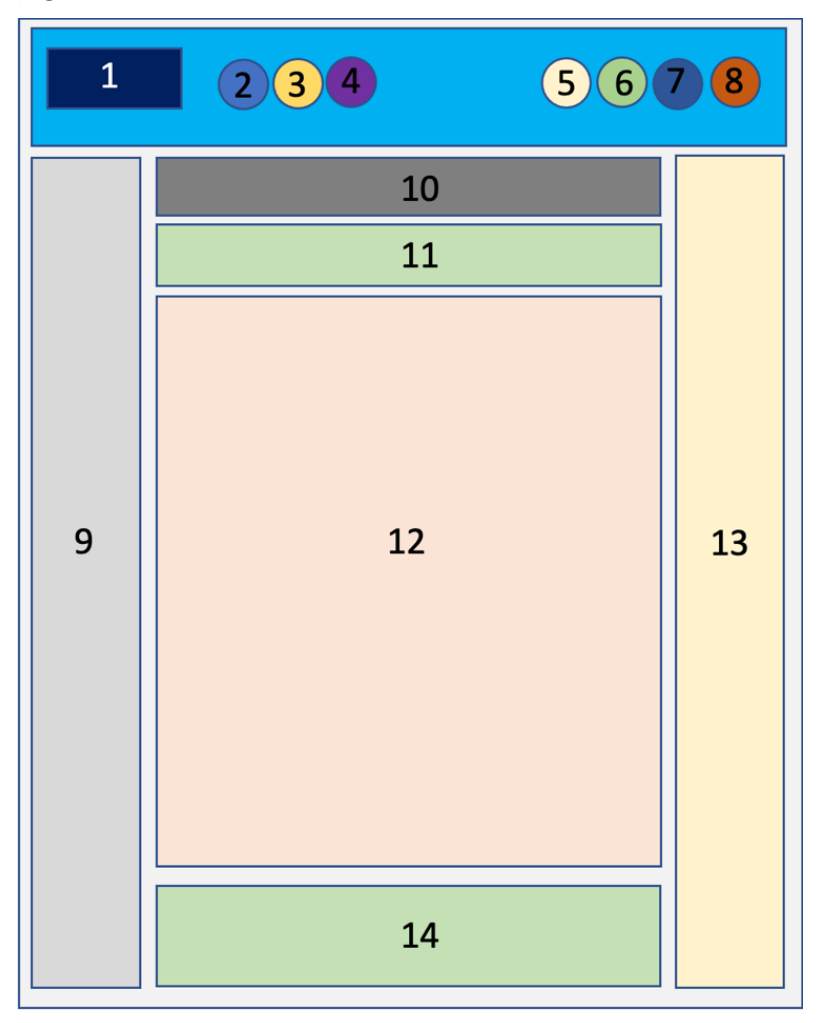

Figure 12 - Structure d'un cours

- 1. Logo de l'université
- 2. Accueil : page d'accueil
- 3. Tableau de bord
- 4. Mes cours
- 5. Notifications système
- 6. Messages privés et de groupe
- 7. Profil utilisateur général
- 8. Mode d'édition (pour rôle d'enseignant)
- 9. Menu Index des cours
- 10. Le contexte / Chapelure / Arrière-plan
- 11. Menu d'édition de cours
- 12. Contenu du cours principal
- 13. Tiroir de blocs
- 14. Le pied de page de plateforme

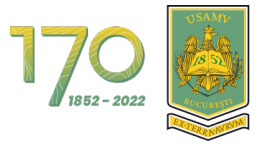

Les cours sont divisés en sections. Par défaut, chaque section est ouverte pour fournir une vue complète de toutes les sections qui doivent être complétées pour réussir le cours. Et sur le côté gauche se trouve l'index (table des matières) du cours. (la figure 15).

| 1700 UNIVERSITATEA DE ȘTIINȚE AGRON                      | Accueil Tableau de bord Mes cours                 | 众 ┍ D → Mode d'édition ● |
|----------------------------------------------------------|---------------------------------------------------|--------------------------|
| ×                                                        | Curs Demo                                         |                          |
| ✓ Généralités Announcements                              | Cours Paramètres Participants Notes Rapports Plus |                          |
| General Forum  • Resources                               | ✓ Généralités                                     | Tout replier             |
| Resource of PDF type      Activities                     | FORUM<br>Announcements                            |                          |
| Attendance 10 October 20<br>Demo Questionnaire<br>V Quiz | FORUM<br>General Forum                            |                          |
| Evaluation Quiz<br>Final Quiz                            | ✓ Resources                                       |                          |
|                                                          | FICHIER<br>Resource of PDF type                   |                          |

Figure 13 - Affichage d'un cours

Pour ouvrir ou fermer une section, cliquez sur la flèche en regard du nom de la section ou du nom de la section (la figure 16).

| 17.00 Si Medicină Veterinară din Bucur         | Ares<br>Resm Accueil Tableau de bord Mes cours    | 40 | <b>D</b> ~ | Mode d'édition 🔴 |
|------------------------------------------------|---------------------------------------------------|----|------------|------------------|
| ×                                              | Curs Demo                                         |    |            |                  |
| ✓ Généralités Announcements                    | Cours Paramètres Participants Notes Rapports Plus |    |            |                  |
| General Forum  • Resources                     | ☑ Généralités                                     |    |            | Tout replier     |
| Resource of PDF type                           | ✓ Resources                                       |    |            |                  |
| Attendance 10 October 20<br>Demo Questionnaire | FICHIER<br>Resource of PDF type                   |    |            |                  |
| ✓ Quiz<br>Evaluation Quiz                      | ✓ Activities                                      |    |            |                  |
| Final Quiz                                     | PRÉSENCE<br>Attendance 10 October 2022            |    |            |                  |
|                                                | QUESTIONNAIRE<br>Demo Questionnaire               |    |            |                  |

Figure 14 - Afficher le contenu d'une section

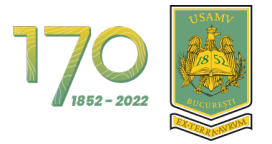

Dans la figure ci-dessous, on peut voir que la section « Ressource » contient un fichier. Cliquez sur le nom du fichier pour le télécharger (la figure 17).

| 1700 Si Medicină Veterinară din Bucuf | Accueil Tableau de bord Mes cours                 | 4 S 🕞 , | Mode d'édition 🔴 |
|---------------------------------------|---------------------------------------------------|---------|------------------|
| ×                                     | Curs Demo                                         |         |                  |
| ✓ Généralités                         | Cours Paramètres Participants Notes Rapports Plus |         |                  |
| Announcements                         |                                                   |         |                  |
| General Forum                         | Généralités                                       |         | Tout replier     |
| ✓ Resources                           | 0                                                 |         |                  |
| Resource of PDF type                  | <ul> <li>Resources</li> </ul>                     |         |                  |
| ✓ Activities                          |                                                   |         |                  |
| Attendance 10 October 20              | FICHIER<br>Resource of PDE type                   |         |                  |
| Demo Questionnaire                    |                                                   |         |                  |
| ✓ Quiz                                |                                                   |         |                  |
| Evaluation Quiz                       | ✓ Activities                                      |         |                  |
| Final Quiz                            |                                                   |         |                  |
|                                       | Attendance 10 October 2022                        |         |                  |
|                                       |                                                   |         |                  |
|                                       | QUESTIONNAIRE                                     |         |                  |
|                                       | Lemo Questionnaire                                |         |                  |

Figure 15 - Accès au contenu d'une section

# 3. Profil utilisateur

## 3.1. Accéder à votre profil

Depuis le Tableau de bord ou toute autre page de la plateforme, cliquez sur la photo de profil puis sur le texte « Profil » pour accéder à votre Profil (la figure 18).

|                                  | eau de bord Mes cours          |                                                                          |                                           |            |                                   |
|----------------------------------|--------------------------------|--------------------------------------------------------------------------|-------------------------------------------|------------|-----------------------------------|
| Tableau de bord                  |                                |                                                                          |                                           |            | Profil                            |
| Chronologie                      |                                |                                                                          |                                           |            | Calendrier<br>Fichiers personnels |
| 7 prochains jours Trier par date |                                | R                                                                        | Rechercher par type d'activité ou p       | par nom    | Préférences<br>Langue             |
|                                  |                                | Aucune activité n                                                        | e nécessite d'action                      |            | Déconnexion                       |
| Cours consultés récemment        |                                |                                                                          |                                           |            |                                   |
|                                  | <u></u>                        | Suport Moodle                                                            | Training Moodle                           | Contact    |                                   |
|                                  |                                | Manual Pentru Studenți                                                   | Training Pentru Profesori                 |            |                                   |
|                                  | Contacter l'assistance du site | Connecté sous le nom « D<br>(Déconnexion)<br>Relancer la visite guidée : | Demo User FR » Fourni ;<br>sur cette page | par Moodle |                                   |

Figure 16 - Accès au profil

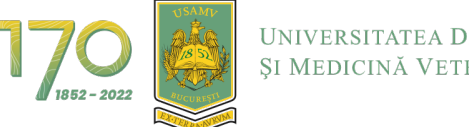

UNIVERSITATEA DE ȘTIINȚE AGRONOMICE ȘI MEDICINĂ VETERINARĂ DIN BUCUREȘTI

Le profil utilisateur est divisé en sections (la figure 19).

| 17_9                                                                                                    | 🗘 👂 🕕 🗸 Mode d'édition 🂽                                                                                      |
|----------------------------------------------------------------------------------------------------|----------------------------------------------------------------------------------------------------|
| Demo User FR > Message personnel                                                                                           | Réinitialiser la page                                                                                         |
| Informations détaillées<br>Aresse de courriel<br>demouserfrightmo.usamv.ro (visible pour les autres participants au cours) | Divers<br>Messages des forums<br>Discussions de forum                                                         |
| Pays<br>Roumanie<br>Villo<br>Bucurști                                                                                      | Rapports<br>Sessions du navigateur<br>Vue d'ensemble des notes                                                |
| ECDL                                                                                                    | Informations de connexion<br>Premier accès au site                                                            |
| Protection des données et politiques<br>Résumé de conservation de données                                                  | jeudi 10 novembre 2022, 21:12 (18 jours 17 heures) Dernier accès au site mardi 29 novembre 2022, 14:23 (31 s) |
| Informations détaillées du cours<br>Profiis de cours<br>Curs Demo                                                          | App mobile<br>L'accès à ce site au moyen de l'app mobile est activé.<br>Télécharger l'app mobile.             |

Figure 17 - Vue de profil

## 3.2. Modifier votre profil

En fonction des autorisations de la plateforme, vous pouvez modifier vos données de profil. Pour modifier, cliquez sur le texte « **Modifier le profil** » (la figure 20).

| 1700 👸 UNITERITETA DE FITIETA AGRICOMENT<br>SI MARCACI VITETA CALENDARIA CALENTI<br>MARCACI VITETA CALENDARIA CALENTI      | 🗘 🕫 📴 🗸 📔 Mode d'édition 🂽                                                                        |
|----------------------------------------------------------------------------------------------------|---------------------------------------------------------------------------------------------------|
| Demo User FR > Message personnel                                                                                           | Réinitialiser la page                                                                             |
| Informations détaillées Adresse de courriel demousert (figlime): usamiv Jo (visible pour les autres participants au cours) | Divers<br>Messages des forums<br>Discussions de forum                                             |
| Pays<br>Roumanie<br>Ville<br>București                                                                                     | Rapports<br>Sessions du navigateur<br>Vue d'ensemble des notes                                    |
|                                                                                                    | Informations de connexion Premieraccès au site Informations 2022 2112 (18 jours 17 heuras)        |
| Protection des données et politiques<br>Résumé de conservation de données                                                  | Dernier accès au site<br>mardi 29 novembre 2022, 14-23 (31 s)                                     |
| Informations détaillées du cours<br>Profils de cours<br>Curs Demo                                                          | App mobile<br>L'accès à ce site au moyen de l'app mobile est activé.<br>Télécharger l'app mobile. |

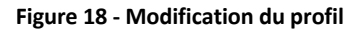

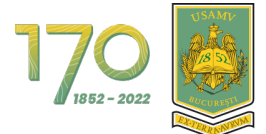

## 3.3. Paramètres de profil préférentiels

Pour configurer les paramètres préférés de votre profil, cliquez sur la photo de profil, puis sur le texte « **Préférences** » (la figure 21).

| 1700 Bin Universitate die Stiniste Acknowlede<br>Michaelis Vistariaal die Bicculasti Accueil Tableau de b | ord Mes cours                 |                                                                              |                                                                                |                                            |                               |
|----------------------------------------------------------------------------------------------------|-------------------------------|------------------------------------------------------------------------------|--------------------------------------------------------------------------------|--------------------------------------------|-------------------------------|
| Tableau de bord                                                                                           |                               |                                                                              |                                                                                |                                            | Profil<br>Notes<br>Calendrier |
| 7 prochains jours Trier par date                                                                          |                               |                                                                              | echercher par type d'activité ou par                                           | nom                                        | Rapports Préférences          |
|                                                                                                    |                               | Aucune activité ne né                                                        | cessite d'action                                                               |                                            | Langue                        |
| Cours consultés récemment                                                                                 |                               |                                                                              |                                                                                |                                            |                               |
|                                                                                                    | si<br>M<br>M                  | <b>uport Moodle</b><br>Ianual Pentru Profesori<br>Ianual Pentru Studenți     | Training Moodle<br>Training Pentru Administratori<br>Training Pentru Profesori | Contact<br>Email: Suport Academic@Usamv.Ro |                               |
| <br>20                                                                                                    | ontacter l'assistance du site | Connecté sous le nom « Dem<br>(Déconnexion)<br>Relancer la visite guidée sur | oUserFR » Fournipar                                                            | Moodle                                     |                               |

Figure 19 - Accès aux paramètres de profil préférentiels

Les options disponibles pour les paramètres préférentiels sont les suivantes :

- Compte utilisateur:
  - Modifier le profil;
  - Langue préférée;
  - Préférences de forum;
  - Options de l'éditeur;
  - Préférences du calendrier;
  - Préférences de la banque de contenus;
  - Préférences des messages;
  - Préférences de notification;
  - Connexions liées.

| Demo User FR O Message personnel Préférences Modifier le profit Langue préférée Préférences du calendrier Préférences de la banque de contenus Préférences de la banque de contenus Préférences de la banque de contenus Préférences de northeadam | Demo User FR O Message personnel<br>Préférences<br>Compte utilisateur<br>Madifier le profit<br>Laque préfére<br>Préférences de toman<br>Préférences de tomanus<br>Préférences de tomanus<br>Pr |
|----------------------------------------------------------------------------------------------------|----------------------------------------------------------------------------------------------------|
| Préférences Compte utilisateur Modifier lo profit Langue préférences de forum Préférences de traindre Préférences de la banque de contenus Préférences de la banque de contenus Préférences de nortification                                       | Préférences Modifier le profit Langue préfére Préférences de truim Préférences de truim Préférences de tabanque de contenus Préférences de tabanque de contenus Préférences de                                                                                                    |
| Compte utilisateur<br>Modifier le profit<br>Langue préférences de forum<br>Préférences de forum<br>Préférences de la banque de contenus<br>Préférences de la banque de contenus<br>Préférences de notification                                     | Compte utilisateur<br>Modifier le profil<br>Langue préférée<br>Préférences de forum<br>Préférences de labanque de contenus<br>Préférences de la banque de contenus<br>Préférences de naibanque de contenus<br>Préférences de naibanque de contenus<br>Préférences de continuation<br>Préférences de continuation                                                                                                    |
| Modifier le profit<br>Langue préférée<br>Préférences de forum<br>Préférences de calendrier<br>Préférences de Lanque de contenus<br>Préférences des messages                                                                                        | Modifier le profil<br>Langue préférée<br>Préférences de forum<br>Préférences du calendrier<br>Préférences du calendrier<br>Préférences de messages<br>Préférences de notification<br>Connexions liées                                                                                                    |
| Préférences de forum<br>Préférences de l'éditeur<br>Préférences de la banque de contenus<br>Préférences de la banque de contenus<br>Préférence de messages                                                                                         | Préférences de l'éditeur<br>Préférences de l'éditeur<br>Préférences de la banque de contenus<br>Préférences de nessages<br>Préférences de notification<br>Connexions liées                                                                                                    |
| Préférences du calendrier<br>Préférences de la banque de contenus<br>Préférences de mossages<br>Préférences de notification                                                                                                    | Préférences du calendrier<br>Préférences de la banque de contenus<br>Préférences de messages<br>Préférences de notification<br>Connexions liées                                                                                                    |
| Préférences des messages Préférences de notification                                                                                                    | Préférences des messages<br>Préférences de notification<br>Connexions liées                                                                                                    |
|                                                                                                    | Connexions itees                                                                                                    |

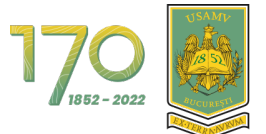

# 4. Communication par messages sur la plateforme

À partir de la page Tableau de bord ou Mes cours, cliquez sur l'icône « **Messages** » dans le menu supérieur pour ouvrir la zone où vous pouvez communiquer via des messages (la figure 23).

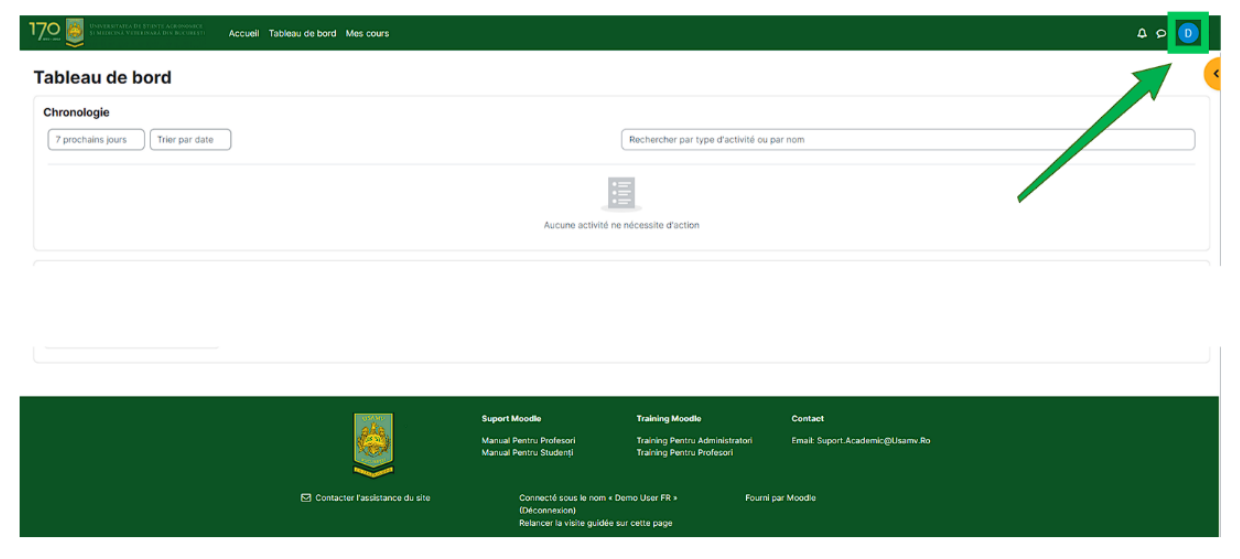

Figure 21 - Accès aux messages

Sur le côté droit, vous verrez la liste de vos contacts avec lequel vous pouvez communiquer sur la plateforme. Dans l'exemple ci-dessous, l'étudiant de démonstration peut communiquer avec d'autres étudiants et les enseignants directement sur la plateforme (la figure 24).

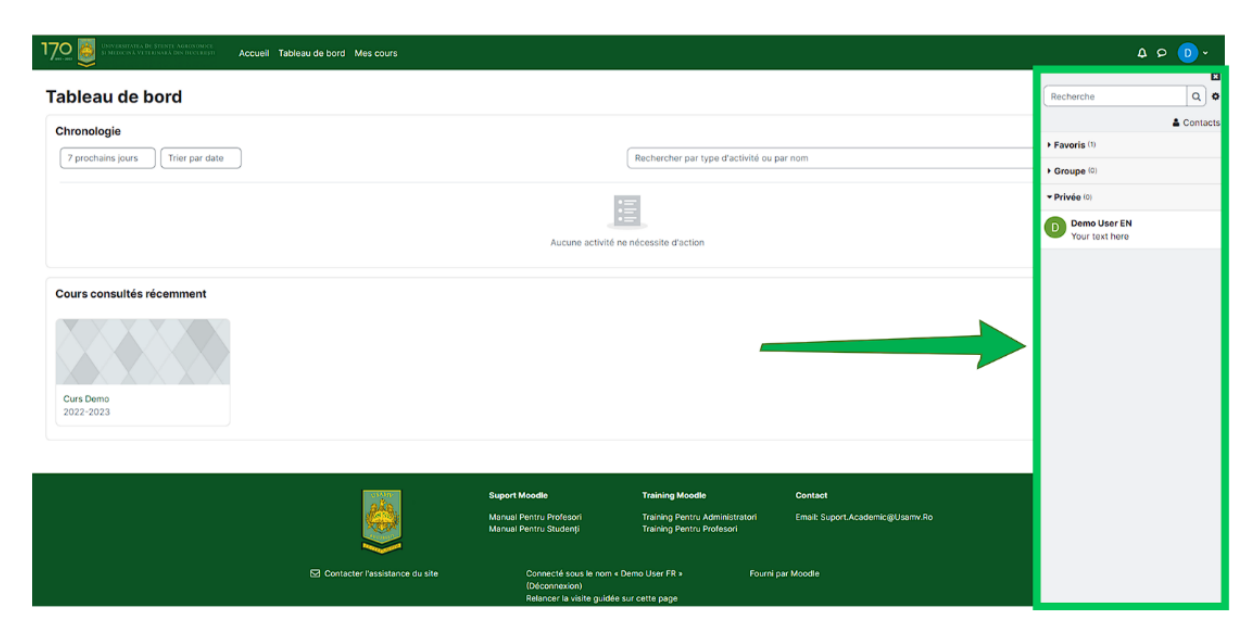

Figure 22 - Zone de communication par messages (1)

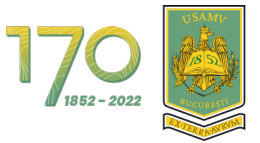

Pour commencer à communiquer avec un étudiant ou un enseignant, vous devez d'abord l'ajouter à Contacts. Dans la zone de recherche, entrez le nom de l'étudiant ou de l'enseignant et appuyez sur la touche Entrée (la figure 25).

| 1700                                                           | i Mes cours                |                                                                              |                                                                                       |                                            | 4 P 🕖 ~      |
|----------------------------------------------------------------|----------------------------|------------------------------------------------------------------------------|---------------------------------------------------------------------------------------|--------------------------------------------|--------------|
| Tableau de bord                                                |                            |                                                                              |                                                                                       |                                            | demo user1 Q |
| Chronologie           7 prochains jours         Trier par date |                            |                                                                              | Rechercher par type d'activité ou par                                                 | r nom                                      | demo user    |
|                                                                |                            | Aucune activité ne ne                                                        | Seessite d'action                                                                     |                                            |              |
| Cours consultés récemment                                      |                            |                                                                              |                                                                                       |                                            |              |
|                                                                | Suport<br>Manual<br>Manual | Moodie<br>Pentru Profesori<br>Pentru Studenți                                | <b>Training Moodle</b><br>Training Pentru Administratori<br>Training Pentru Profesori | Centact<br>Email: Suport.Academic@Usamv.Ro |              |
| Corr                                                           | acter l'assistance du site | Connecté sous le nom « Den<br>(Déconnexion)<br>Relancer la visite guidée sur | to User FR * Fourni par<br>cette page                                                 | r Moodle                                   |              |

Figure 23 - Zone de communication par messages (2)

Cliquez sur le nom de l'étudiant présent dans la liste des résultats pour démarrer la conversation. La conversation avec tous les messages apparaîtra sur le côté droit (la figure 26).

| 170                                          | bleau de bord Mes cours        |                                                                           |                                                                                |                                            | 4 P 🚺             | • |
|----------------------------------------------|--------------------------------|---------------------------------------------------------------------------|--------------------------------------------------------------------------------|--------------------------------------------|-------------------|---|
| Tableau de bord                              |                                |                                                                           |                                                                                |                                            | < d demo user1    |   |
| Chronologie 7 prochains jours Trier par date |                                |                                                                           | Rechercher par type d'activité ou p                                            | ar nom                                     |                   |   |
|                                              |                                | Aucune activité ne                                                        | nécessite d'action                                                             |                                            |                   |   |
| Cours consultés récemment                    |                                |                                                                           |                                                                                |                                            |                   |   |
| Curs Demo<br>2022-2023                       |                                |                                                                           |                                                                                |                                            |                   |   |
|                                              |                                |                                                                           |                                                                                |                                            |                   |   |
|                                              |                                | <b>Suport Moodle</b><br>Manual Pentru Profesori<br>Manual Pentru Studenți | Training Moodle<br>Training Pentru Administratori<br>Training Pentru Profesori | Contact<br>Email: Suport.Academic@Usamv.Ro |                   |   |
|                                              | Contacter l'assistance du site | Connecté sous le nom « D<br>(Déconnexion)<br>Relancer la visite guidée si | emo User FR » Fourni p<br>ur cette page                                        | nar Moodle                                 | Écrire un message | 4 |

Figure 24 - Zone de communication par messages (3)

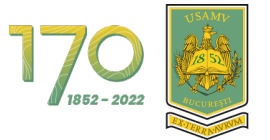

Cliquez ensuite sur l'icône avec 3 points à côté du nom, puis cliquez sur « **Ajouter aux contacts** » pour lancer la demande (Figure 27).

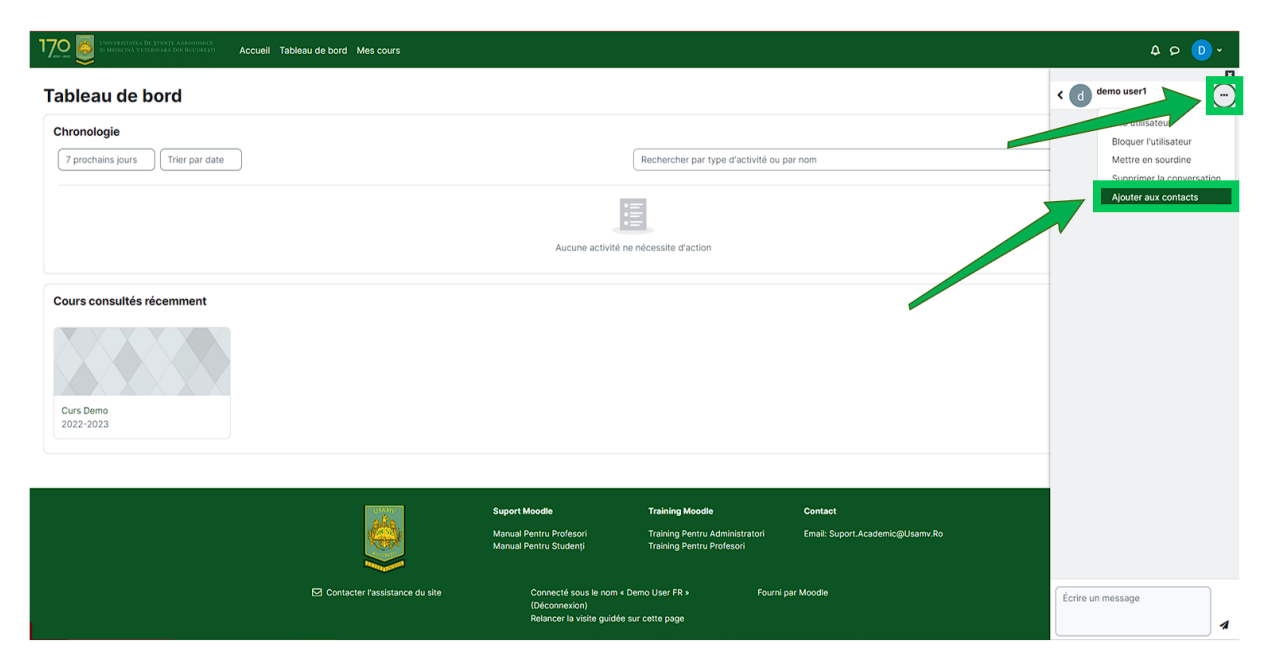

Figure 25 - Ajoute un étudiant ou un enseignant aux contacts (1)

|                                                                | eau de bord Mes cours          |                                                                          |                                                                                |                                            | × 💿 ۹ ۵                                                                            |
|----------------------------------------------------------------|--------------------------------|--------------------------------------------------------------------------|--------------------------------------------------------------------------------|--------------------------------------------|------------------------------------------------------------------------------------|
| Tableau de bord                                                |                                |                                                                          |                                                                                |                                            | < d demo user1                                                                     |
| Chronologie           7 prochains jours         Trier par date |                                | Aucune activité n                                                        | Rechercher par type d'activité ou p                                            | par nom                                    | Voulez-vous vraiment ajouter<br>demo usert à vois contacts ?<br>Ajouter<br>Annuker |
| Cours consultés récemment                                      |                                |                                                                          |                                                                                |                                            |                                                                                    |
|                                                                |                                | Suport Moodle<br>Manual Pentru Profesori<br>Manual Pentru Studenți       | Training Moodle<br>Training Pentru Administratori<br>Training Pentru Profesori | Contact<br>Email: Suport.Academic@Usamv.Ro |                                                                                    |
|                                                                | Contacter l'assistance du site | Connecté sous le nom « C<br>(Déconnexion)<br>Relancer la visite guidée s | Demo User FR » Fourni ;<br>sur cette page                                      | par Moodle                                 | Écrire un message                                                                  |

Pour soumettre la demande, cliquez sur le bouton « Ajouter » (la figure 28).

Figure 26 - Ajoute un étudiant ou un enseignant aux contacts (2)

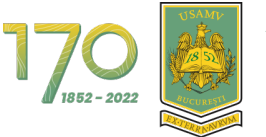

Ensuite, le message avec la demande de contact envoyée apparaîtra à l'écran et l'étudiant ou l'enseignant devra accepter la demande (la figure 29).

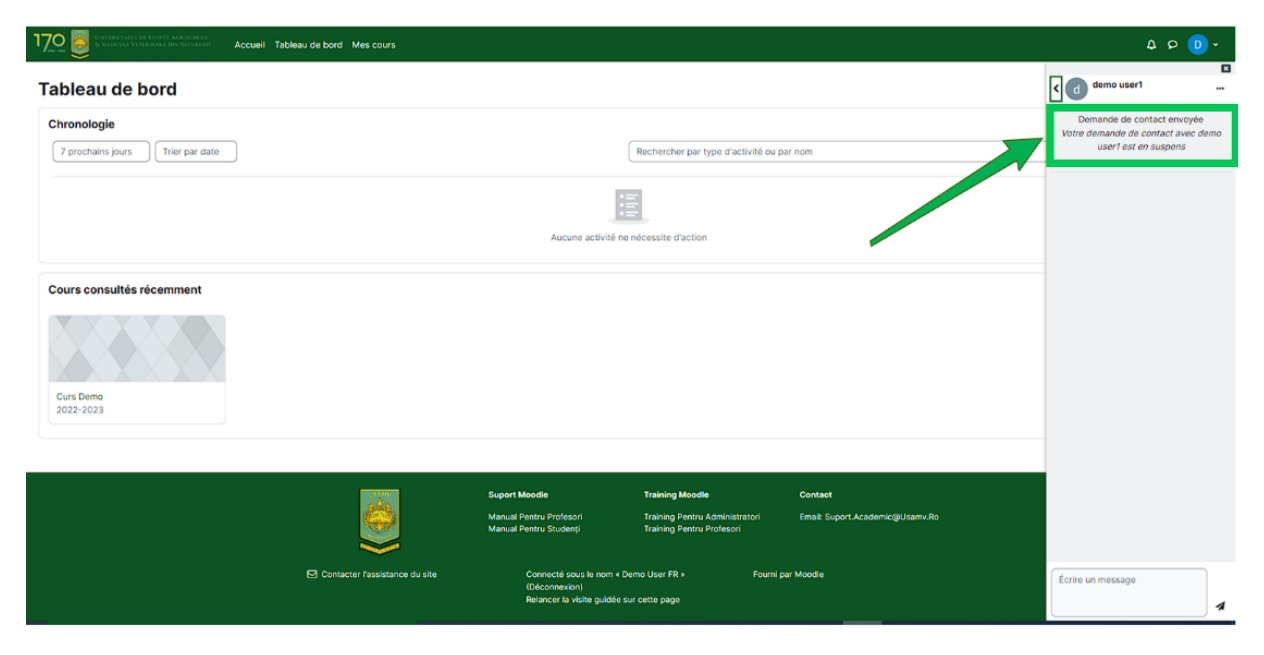

Figure 27 - Ajoute un étudiant ou un enseignant aux contacts (3)

Maintenant, l'étudiant ou l'enseignant dans son compte acceptera la demande. Il cliquera sur le bouton « **Contacts** » (la figure 30).

|                                              | u de bord Mes cours            |                                                                          |                                                                                |                                            |                                           | 2 <u>0 -</u> |
|----------------------------------------------|--------------------------------|--------------------------------------------------------------------------|--------------------------------------------------------------------------------|--------------------------------------------|-------------------------------------------|--------------|
| Tableau de bord                              |                                |                                                                          |                                                                                |                                            | Recherche                                 | ۵. ۵         |
| Chronologie 7 prochains jours Trier par date |                                |                                                                          | Rechercher par type d'activité ou p                                            | bar nom                                    | Favoris (1)     Groupe (0)     Privée (1) | Contacts     |
|                                              |                                | Aucune activité n                                                        | e nécessite d'action                                                           |                                            | D Demo User EN<br>Your text here          |              |
| Cours consultés récemment                    |                                |                                                                          |                                                                                |                                            | /                                         |              |
|                                              |                                | Suport Moodle<br>Manual Pentru Profesori<br>Manual Pentru Studenți       | Training Moodle<br>Training Pentru Administratori<br>Training Pentru Profesori | Contact<br>Email: Suport.Academic@Usamv.Ro |                                           |              |
|                                              | Contacter l'assistance du site | Connecté sous le nom « C<br>(Déconnexion)<br>Relancer la visite guidée : | Demo User FR » Fourni p<br>sur cette page                                      |                                            |                                           |              |

Figure 28 - Acceptation de la demande par l'étudiant ou l'enseignant (1)

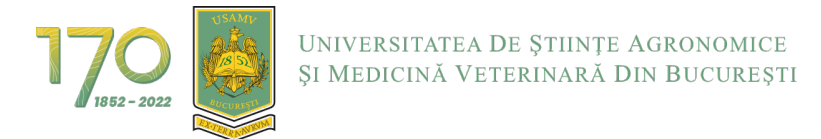

#### Cliquez ensuite sur le texte « Demandes » (la figure 31).

|                                  | leau de bord Mes cours         |                                                                          |                                                             |                                 |          | 4 🝠 💽 -    |
|----------------------------------|--------------------------------|--------------------------------------------------------------------------|-------------------------------------------------------------|---------------------------------|----------|------------|
| Tableau de bord                  |                                |                                                                          |                                                             |                                 | Contacts | ⊠<br>Q     |
| Chronologie                      |                                |                                                                          |                                                             |                                 | Contacts | Demandes 0 |
| 7 prochains jours Trier par date |                                |                                                                          | Rechercher par type d'activité ou p                         | par nom                         | Aucur    | o contact  |
|                                  |                                |                                                                          |                                                             |                                 |          | Τ          |
|                                  |                                | Aucune activité n                                                        | e nécessite d'action                                        |                                 |          |            |
| Cours consultés récemment        |                                |                                                                          |                                                             |                                 |          |            |
|                                  |                                |                                                                          |                                                             |                                 |          |            |
| Curs Demo<br>2022-2023           |                                |                                                                          |                                                             |                                 |          |            |
|                                  |                                |                                                                          |                                                             |                                 |          |            |
|                                  | ate                            | Suport Moodle                                                            | Training Moodle                                             | Contact                         |          |            |
|                                  | 9                              | Manual Pentru Profesori<br>Manual Pentru Studenți                        | Training Pentru Administratori<br>Training Pentru Profesori | Emsil: Suport.Academic@Usamv.Ro |          |            |
|                                  | Contacter l'assistance du site | Connecté sous le nom « D<br>(Déconnexion)<br>Relancer la visite guidée : | Demo User FR » Fourni<br>sur cette page                     | par Moodle                      |          |            |

Figure 29 - Acceptation de la demande par l'étudiant ou l'enseignant (2)

| 1700 En Accueil Tab                                            | leau de bord Mes cours         |                                                                    |                                                                                       |                                            | 4 🕫 D v                                 |
|----------------------------------------------------------------|--------------------------------|--------------------------------------------------------------------|---------------------------------------------------------------------------------------|--------------------------------------------|-----------------------------------------|
| Tableau de bord                                                |                                |                                                                    |                                                                                       |                                            | Contacts Q                              |
| Chronologie           7 prochains jours         Trier par date |                                |                                                                    | Rechercher par type d'activité ou p                                                   | par nom                                    | Demo User EN<br>Almerait vous contacter |
|                                                                |                                | Aucune activité r                                                  | e nécessite d'action                                                                  |                                            |                                         |
| Cours consultés récemment                                      |                                |                                                                    |                                                                                       |                                            |                                         |
|                                                                |                                | Suport Moodie<br>Manual Pentru Profesori<br>Manual Pentru Studenți | <b>Training Moodle</b><br>Training Pentru Administratori<br>Training Pentru Profesori | Contact<br>Email: Suport.Academic@Usamy.Ro |                                         |
|                                                                | Contacter l'assistance du site |                                                                    |                                                                                       |                                            |                                         |

Cliquez ensuite sur le nom de l'étudiant ou de l'enseignant (la figure 32).

Figure 30 - Acceptation de la demande par l'étudiant ou l'enseignant (3)

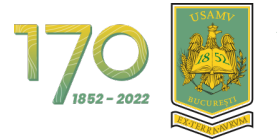

#### Cliquez ensuite sur le bouton « Accepter et ajouter aux contacts » (Figure 33).

| 1700                                         | Reau de bord Mes cours         |                                                                          |                                                                                |                                            | ۰ <mark>0</mark> ۹                                                                         |
|----------------------------------------------|--------------------------------|--------------------------------------------------------------------------|--------------------------------------------------------------------------------|--------------------------------------------|--------------------------------------------------------------------------------------------|
| Tableau de bord                              |                                |                                                                          |                                                                                |                                            | Demo User EN<br>En ligne                                                                   |
| Chronologie 7 prochains jours Trier par date |                                | Aucune activité n                                                        | Rechercher par type d'activité ou p                                            | per nom                                    | Demo User EN almerait vous<br>contacter<br>Accepter et sjouter aux<br>contacts<br>Décliner |
| Cours consultés récemment                    |                                |                                                                          |                                                                                |                                            |                                                                                            |
|                                              |                                | Suport Moodle<br>Manual Pentru Profesori<br>Manual Pentru Studenți       | Training Moodle<br>Training Pentru Administratori<br>Training Pentru Profesori | Contaet<br>Email: Suport Academic@Usamv Ro |                                                                                            |
|                                              | Contacter l'assistance du site | Connecté sous le nom « l<br>(Déconnexion)<br>Relancer la visite guidée : | Demo User FR > Fourni ;<br>sur cette page                                      | par Moodle                                 | Écrire un message                                                                          |

Figure 31 - Acceptation de la demande par l'étudiant ou l'enseignant (4)

| 1700 Service Advances of the State of the State of the St | leau de bord Mes cours         |                                                                   |                                                             |                                 | 4 P 🕖 🗸          |
|----------------------------------------------------------------------------------------------------|--------------------------------|-------------------------------------------------------------------|-------------------------------------------------------------|---------------------------------|------------------|
| Tableau de bord                                                                                                    |                                |                                                                   |                                                             |                                 | Recherche Q 🗘    |
| Chronologie                                                                                                    |                                |                                                                   |                                                             |                                 | Favoris (1)      |
| 7 prochains jours Trier par date                                                                                                    |                                |                                                                   | Rechercher par type d'activité ou p                         | par nom                         | D Demo User FR > |
|                                                                                                    |                                |                                                                   | 1                                                           |                                 | ► Groupe (0)     |
|                                                                                                    |                                | Aucune activité                                                   | ne nécessite d'action                                       |                                 | Privée (1)       |
| Curs Demo<br>2022-2023                                                                                                    |                                |                                                                   |                                                             |                                 |                  |
|                                                                                                    | ale.                           | Suport Moodle                                                     | Training Moodle                                             | Contact                         |                  |
|                                                                                                    | <b>S</b>                       | Manual Pentru Profesori<br>Manual Pentru Studenți                 | Training Pentru Administratori<br>Training Pentru Profesori | Email: Suport.Academic@Usamv.Ro |                  |
|                                                                                                    | Contacter l'assistance du site | Connecté sous le nom<br>(Déconnexion)<br>Relancer la visite guidé | r Demo User FR » Fourni<br>e sur cette page                 | par Moodle                      |                  |

Cliquez ensuite sur le bouton « Contacts » pour voir la liste de contacts (la figure 34).

Figure 32 - Voir la liste de contacts

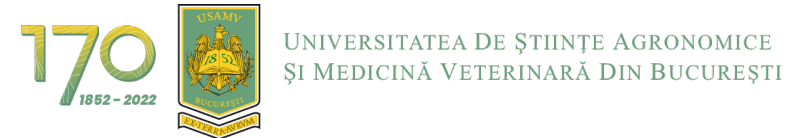

Pour commencer la conversation, cliquez sur le nom de l'étudiant ou de l'enseignant (la figure 35).

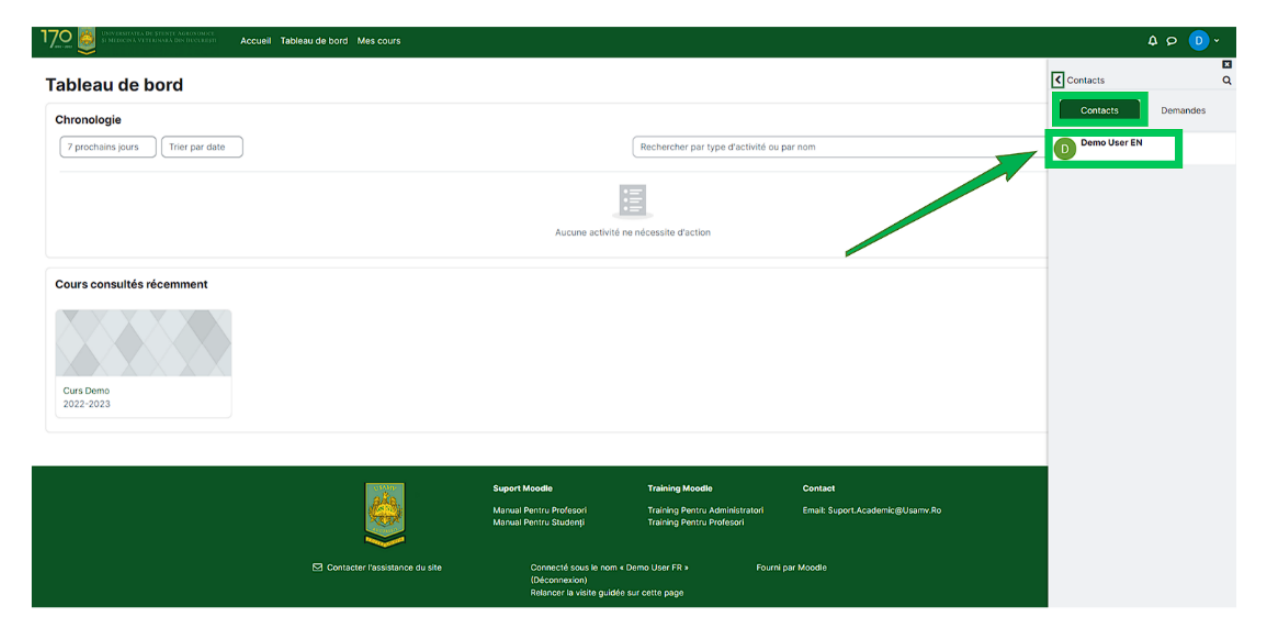

Figure 33 - Envoyer un message (1)

Tapez votre message dans la bordure inférieure et cliquez sur l'icône d'envoi pour envoyer le message (la figure 36).

| 17.0 B CONTRACTOR STRUCT AND INCOMES ACCURATE STRUCT AND INCOMES ACCURATE ACCURATE | eau de bord Mes cours         |                                                                          |                                                                                |                                            | ۵ د <u>م</u>                   | > 💿 · |
|----------------------------------------------------------------------------------------------------|-------------------------------|--------------------------------------------------------------------------|--------------------------------------------------------------------------------|--------------------------------------------|--------------------------------|-------|
| Tableau de bord                                                                                                    |                               |                                                                          |                                                                                |                                            | C D Demo User EN<br>Hors ligne |       |
| Chronologie 7 prochains jours Trier par date                                                                                                    |                               |                                                                          | Rechercher par type d'activité ou                                              | par nom                                    |                                |       |
|                                                                                                    |                               | Aucune activité n                                                        | e nécessite d'action                                                           |                                            |                                |       |
| Cours consultés récemment                                                                                                    |                               |                                                                          |                                                                                |                                            |                                |       |
| 2022-2023                                                                                                    |                               |                                                                          |                                                                                |                                            |                                |       |
|                                                                                                    |                               | Suport Moodle<br>Manual Pentru Profesori<br>Manual Pentru Studenți       | Training Moodle<br>Training Pentru Administratori<br>Training Pentru Profesori | Contact<br>Email: Suport.Academic@Usamv.Ro |                                |       |
|                                                                                                    | Ontacter l'assistance du site | Connecté sous le nom « l<br>(Déconnexion)<br>Relancer la visite guidée : | Demo User FR * Fourni<br>sur cette page                                        | par Moodle                                 | Ëcrire un message              | 4     |

Figure 34 - Envoyer un message (2)

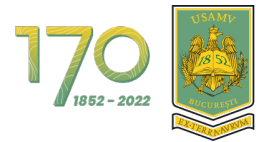

Universitatea De Științe Agronomice Și Medicină Veterinară Din București

Le message a été envoyé (la figure 37).

| 1700 Chine taster vera del Striste Aslan overa            | leau de bord Mes cours         |                                                   |                                                             |                                 | 40                             | D •   |
|-----------------------------------------------------------|--------------------------------|---------------------------------------------------|-------------------------------------------------------------|---------------------------------|--------------------------------|-------|
| Tableau de bord                                           |                                |                                                   |                                                             |                                 | C D Demo User EN<br>Hors ligne |       |
| Chronologie                                               |                                |                                                   |                                                             |                                 | 1 décembre                     |       |
| 7 prochains jours Trier par date                          |                                |                                                   | Rechercher par type d'activité ou p                         | ar nom                          | Lin message écrit              | 09:33 |
|                                                           |                                | B                                                 | 5                                                           |                                 | onnessage echt                 | _     |
|                                                           |                                | Aucune activité ne                                | e nécessite d'action                                        |                                 |                                |       |
|                                                           |                                |                                                   |                                                             |                                 |                                |       |
| Cours consultes recemment                                 |                                |                                                   |                                                             |                                 |                                |       |
|                                                           |                                |                                                   |                                                             |                                 |                                |       |
| Curs Demo                                                 |                                |                                                   |                                                             |                                 |                                |       |
| 2022-2023                                                 |                                |                                                   |                                                             |                                 |                                |       |
|                                                           |                                |                                                   |                                                             |                                 |                                |       |
|                                                           | ala                            | Suport Moodle                                     | Training Moodle                                             | Contact                         |                                |       |
|                                                           |                                | Manual Pentru Profesori<br>Manual Pentru Studenți | Training Pentru Administratori<br>Training Pentru Profesori | Email: Suport.Academic@Usamv.Ro |                                |       |
|                                                           | Contacter l'assistance du site | Connecté sous le nom « D                          | emo User FR > Fourni p                                      | iar Moodle                      | Écrire un message              |       |
| Disconnexion)<br>Relancer la visite guidée sur cette page |                                |                                                   |                                                             |                                 |                                | 1     |

Figure 35 - Envoyer un message (3)